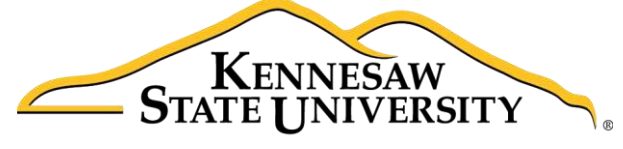

University Information Technology Services

# Accessibility & Ease of Access

## Microsoft Windows 10

University Information Technology Services

Learning Technologies, Training & Audiovisual Outreach

#### Copyright © 2016 KSU Division of University Information Technology Services

This document may be downloaded, printed, or copied for educational use without further permission of the University Information Technology Services Division (UITS), provided the content is not modified and this statement is not removed. Any use not stated above requires the written consent of the UITS Division. The distribution of a copy of this document via the Internet or other electronic medium without the written permission of the KSU - UITS Division is expressly prohibited.

#### Published by Kennesaw State University – UITS 2016

The publisher makes no warranties as to the accuracy of the material contained in this document and therefore is not responsible for any damages or liabilities incurred from UITS use.

### **University Information Technology Services**

Accessibility & Ease of Access Microsoft Windows 10

### **Table of Contents**

| Introduction                           | 4  |
|----------------------------------------|----|
| Learning Objectives                    | 4  |
| The Ease of Access Center              | 5  |
| Windows Narrator                       | 6  |
| The Magnifier                          | 8  |
| Mouse Options                          | 11 |
| Adjusting Mouse Pointer Size and Color | 11 |
| Changing Your Primary Mouse Buttons    | 12 |
| Changing your Scroll Wheel Settings    | 13 |
| Keyboard Options                       | 14 |
| Adding an International Keyboard       | 16 |
| The High Contrast Feature              | 17 |
| Additional Help                        | 19 |

### Introduction

Microsoft Windows 10 provides a variety of accessibility tools that makes it easier to see, hear, and use your computer. For instance, the *Ease of Access* center provides a variety of such as a magnifier as well as mouse and keyboard accessibility options. You can also utilize tools such as the High Contrast tool and Windows Narrator to make your Windows 10 computer more accessible.

#### **Learning Objectives**

After completing the instructions in this booklet, you will be able to:

- Access the *Ease of Access* center.
- Set mouse & keyboard accessibility options
- Utilize the *High Contrast* feature
- Enable the Windows Narrator

#### The Ease of Access Center

With the *Ease of Access* center, you have a centralized place to locate accessibility settings. To access the *Ease of Access* center:

1. Click the **Start** button on the *Windows Taskbar*.

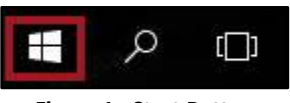

Figure 1 - Start Button

2. Click the Settings icon.

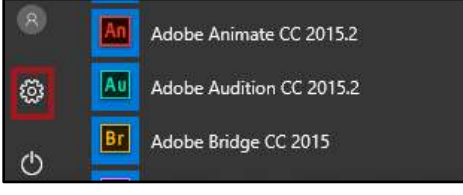

Figure 2 - The Settings Icon

3. In the *Windows Settings* window, click **Ease of Access**.

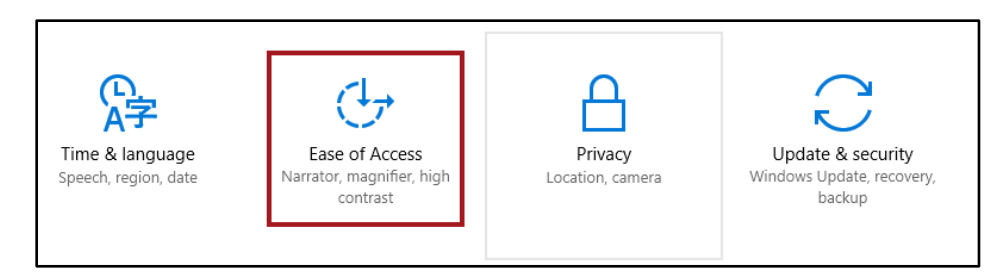

Figure 3 - Click Ease of Access

4. You will be taken to the *Ease of Access* center.

| Home                 | Hear text and controls on the screen                                                      |
|----------------------|-------------------------------------------------------------------------------------------|
| Find a setting $ ho$ | Narrator is a screen reader that reads all the elements on screen, like text and buttons. |
| Ease of Access       | Narrator                                                                                  |
| 🖵 Narrator           | • Off                                                                                     |
| € Magnifier          | Start Narrator automatically Off                                                          |
| ☆ High contrast      |                                                                                           |
| Closed captions      | Voice                                                                                     |
| 📼 Keyboard           | Choose a voice<br>Microsoft David Mobile - English (United States) 🗸                      |
| () Mouse             |                                                                                           |
| 🕑 Other options      |                                                                                           |

Figure 4 - Ease of Access Center

# Click here to download full PDF material